# **BLUETOOTH<sup>®</sup> WIRELESS**

lose the wires

### **QUICK START: BLUETOOTH WIRELESS**

Find it: Menu 🔝 > More > Settings > Wireless & networks > Bluetooth settings

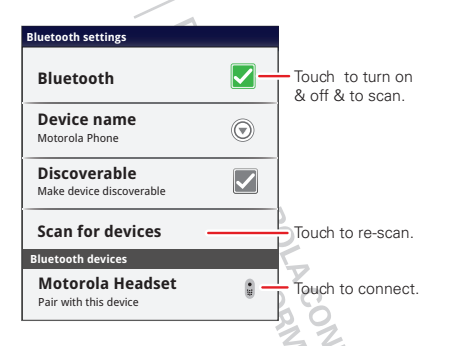

**Note:** Your smartphone's Bluetooth features and Bluetooth Class 1 power levels are not allowed for outdoor operation in France. To avoid unlawful interference with radio signals, do not use the Bluetooth features in France unless you are indoors.

## **TURN BLUETOOTH POWER ON OR OFF**

Find it: Menu 📳 > More > Settings > Wireless & networks > Bluetooth

**Note:** To extend battery life, turn Bluetooth power off when not in use.

## **CONNECT NEW DEVICES**

Note: This feature requires an optional accessory.

To connect with a new device, you need to pair with it. You only need to do this once for each device—to connect again, just turn on the device.

- 1 Make sure the device you are pairing with is in discoverable mode.
  - **Note:** Refer to the guide that came with the device for details.
- 2 Touch Menu 🔝 > More > Settings > Wireless & networks > Bluetooth settings.
- 3 Touch Bluetooth to turn on and scan. If Bluetooth power is already on, touch Scan for devices.
- **4** Touch a device to connect.
- If necessary, touch OK, or enter the device passkey (like 0000) to connect to the device. When the device is connected, the Bluetooth indicator (1) appears in the status bar.

**Note:** Using a mobile device or accessory while driving may cause distraction and may be illegal. Always obey the laws and drive safely.

## **RECONNECT DEVICES**

To automatically reconnect your smartphone with a paired device, simply turn on the device.

To manually reconnect your smartphone with a paired device, touch the device name in the **Bluetooth devices** list.

## **DISCONNECT DEVICES**

To automatically disconnect your smartphone from a paired device, simply turn off the device.

To manually disconnect your smartphone from a paired device, touch the device name in the devices list, then touch Menu 💽 > **Disconnect**.

#### CHANGE DEVICE NAME

Touch Menu ( ■) > More > Settings > Wireless & networks > Bluetooth settings > Device name. Enter a name and touch OK.

# WI-FI<sup>®</sup>

home, office, or hotspot

## **QUICK START: WI-FI**

Find it: Menu 💽 > More > Settings > Wireless & networks > Wi-Fi settings

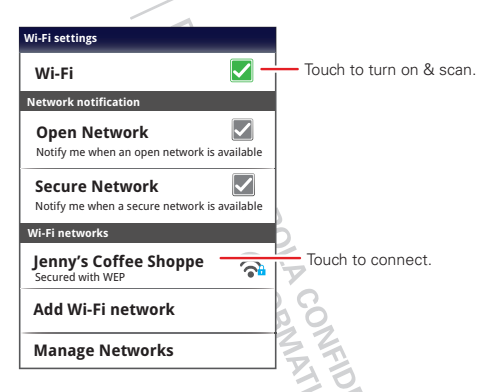

**Note:** Your smartphone's Wi-Fi features and power levels are not allowed for outdoor operation in France. To avoid unlawful interference with radio signals, do not use the Wi-Fi features in France unless you are indoors.

#### **TURN WI-FI ON OR OFF**

Find it: Menu 📳 > More > Settings > Wireless & networks > Wi-Fi

**Note:** To extend battery life, turn off Wi-Fi power when not in use.

## WI-FI SEARCH & CONNECT

To find networks in your range:

- 1 Touch Menu > More > Settings > Wireless & networks > Wi-Fi settings.
- 2 Touch Wi-Fi to turn on and scan. If Wi-Fi is already on, touch Menu > Scan. Your smartphone lists the networks it finds within range.

**Tip:** To see your smartphone's MAC address or other Wi-Fi details, touch Menu 🔝 > Advanced.

- 3 Touch a network to connect.
- 4 If necessary, enter Network SSID, Security, and Wireless password, and touch Connect. When your smartphone is connected to the network, the wireless indicator appears in the status bar.

**Tip:** When you are in range and Wi-Fi is on, you will automatically reconnect to available networks you've connected to before.

### WI-FI HOTSPOT

**Note:** You need to subscribe to Wi-Fi hotspot service to use this feature. Contact your service provider.

You can set up your smartphone as a Wi-Fi hotspot to provide portable, convenient internet access to other Wi-Fi enabled devices.

#### ACTIVATE HOTSPOT

# Find it: Launcher icon 🖸 > 😭 Mobile Hotspot > Mobile Wi-Fi hotspot

When your Wi-Fi hotspot is active, other Wi-Fi enabled devices can connect by entering your hotspot's **SSID**, selecting a **Security** type, and entering the correct **Wireless password**,

#### SETUP

**Note:** Risks can be associated with connecting to the public internet. It is highly recommended that you take steps to protect your computer from unauthorized access. To add encryption to your Wi-Fi hotspot:

# Find it: Launcher icon 🖸 > î Mobile Hotspot > Configure Wi-Fi hotspot

Touch a setting to modify it:

 Network SSID—Enter a unique name for your hotspot and touch Next.  Security—Select the type of security you want, and touch Save: WEP, WPA, or WPA2. Enter a unique password. Other users can access your Wi-Fi hotspot only if they enter the correct password.

**Note: WEP** is the weakest option because it is highly vulnerable to hacking. **WPA2** is recommended by IEEE.

 Broadcast Channel—Select a channel that minimizes potential interference. You may need to try different channels after your hotspot is active for a time.

Touch Save when the settings are complete.

OROLA CONFIDENTIAL

## MEMORY CARD & FILE MANAGEMENT

copy photos, music, and more

## **MEMORY CARD**

**Note:** Your music, photos, and other files are automatically stored on your smartphone's internal memory. You can purchase a memory card separately.

#### **DELETE OR SHARE FILES ON YOUR SMARTPHONE**

Find it: Launcher icon O > Files > Internal phone storage or SD card

Touch a file or folder to open, then touch and hold a file to **Delete** or **Share**.

#### **REMOVE OR FORMAT YOUR MEMORY CARD**

**Note:** Do not remove your memory card while your smartphone is using it or writing files on it.

Before you remove or format your memory card you need to unmount it. Touch Menu 💽 > More > Settings > SD card & storage > Unmount SD card.

To format your memory card, touch Format SD card.

Warning: All data on your memory card will be deleted.

#### **USB CONNECTION**

You can connect your smartphone to a computer with a USB cable.

**Note:** The first time you use a USB connection, your computer may indicate that drivers are being installed. Follow any prompts you see to complete the installation. This may take a few minutes.

1 With your smartphone showing the home screen, connect a Motorola micro USB data cable from your smartphone's micro USB port to a USB port on your computer. Your smartphone should show an in the status bar.

**Note:** Make sure to connect the smartphone to a high power USB port. Typically, these are located directly on your computer.

2 Drag and drop files between your computer and smartphone folders. When you're done, use "Safely Remove Hardware" before disconnecting the USB cable.

**Note:** If you're using a memory card, you can't use the files on your memory card with your smartphone while it is connected to the computer.

# TOOLS

stay on top of things

#### ALARM CLOCK Find it: Launcher icon 🖸 > 🚳 Alarm & Timer

To turn on an alarm, touch the check box.

When an alarm sounds, select **Dismiss** to turn it off or touch the screen to snooze for five minutes.

To add an alarm, touch Menu 🔝 > Add alarm, then enter alarm details.

To enable or disable an alarm, touch the check box.

## CALCULATOR

## Find it: Launcher icon 💽 > 🗰 Calculator

Your calculator has basic and advanced views. To change views, touch Menu 💽 > Advanced panel/Basic panel. To clear history, touch Menu 💽 > Clear history.

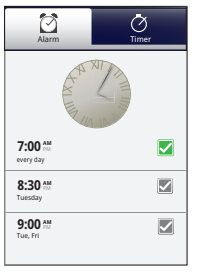

#### CALENDAR

## Find it: Launcher icon 💽 > 🗿 Calendar

Touch 🗐 to view your calendar events can by **Agenda**, **Day**, or **Week**. When you highlight an event, more details appear.

**Tip:** Add a calendar widget to your home screen by touching and holding an empty space. Then touch **Motorola widgets** > **Calendar**.

#### ADD CALENDAR EVENTS

From any view, touch Menu 🖪

> More > New event. Enter the event start time and other details. You can even set a reminder so you don't forget about the event. When you finish entering event details, touch Save.

#### MANAGE CALENDAR EVENTS

To edit an event, touch and hold it, then touch **Edit** event. When you're done, touch **Save**.

To delete an event, touch and hold it, then touch **Delete event**.

To go to today, touch Menu 📳 > Today.

| $\odot$   | All calendars |     |     |     |     |     |
|-----------|---------------|-----|-----|-----|-----|-----|
| July 2011 |               |     |     |     |     |     |
| Sun       | Mon           | Tue | Wed | Thu | Fri | Sat |
|           | 28            | 29  | 30  | 31  | 1   | 2   |
| 3         | 4             | 5   | 6   | 7   | 8   | 9   |
| 10        | 11            | 12  | 13  | 14  | 15  | 16  |
| 17        | 18            | 19  | 20  | 21  | 22  | 23  |
| 24        | 25            | 26  | 27  | 28  | 29  | 30  |
| 31        | 1             | 2   | 3   | 4   | 5   | 6   |

## TASKS

## Find it: Launcher icon 🖸 > 🖺 Tasks

To add a task, touch 🕂.

Touch an icon to view your tasks by due date, priority, and more.

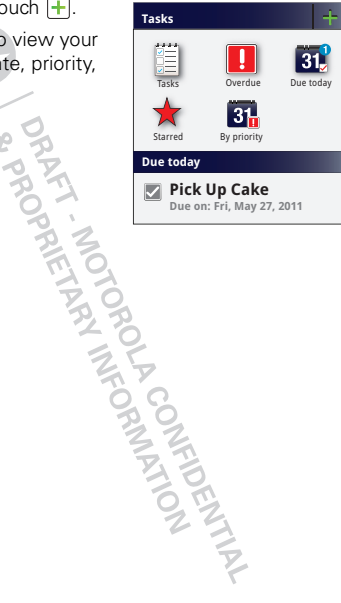

## MANAGEMENT

stay in control

#### WIRELESS MANAGER

Find it: Menu 💽 > More > Settings > Wireless & networks

Manage all your wireless connections: Wi-Fi™, Bluetooth®, airplane mode, & mobile networks.

#### AIRPLANE MODE

Use airplane mode to turn all your wireless connections off—useful when flying. Press and hold Power O > **Airplane mode**.

Note: When you select airplane mode, all wireless services are disabled. You can then turn Wi-Fi and/or Bluetooth back on, if permitted by your airline. Other wireless voice and data services (such as calls and text messages) remain off in airplane mode. Emergency calls to your region's emergency number (e.g., 911) can still be made.

# MANUALLY SWITCH NETWORK MODE (OUTSIDE THE U.S.)

In a few countries where both CDMA and GSM networks are present or where multiple GSM networks are available, you may have to manually switch to the appropriate network to get global data. For more information, go to verizonwireless.com/global.

To manually switch the network mode on your phone, touch Menu 🔝 > More > Settings > Wireless & networks > Network mode > CDMA or GSM/UMTS.

Depending on your network, your phone shows additional options for network roaming, network selection, operator selection, and access point names.

## DATA ROAMING (OUTSIDE THE U.S.)

Data roaming is turned off for your phone. You can turn it on to connect to data services when roaming globally:

Find it: Menu 🖪 > More > Settings > Data manager > Data delivery > Data roaming

**Note:** You may incur significant roaming charges when this feature is turned on. Go to <u>verizonwireless.com/global</u> for rates, countries, coverage limitations and features.

## SECURITY

help keep your smartphone safe

### **QUICK START: SECURITY**

# Find it: Menu 💽 > More > Settings > Location & security

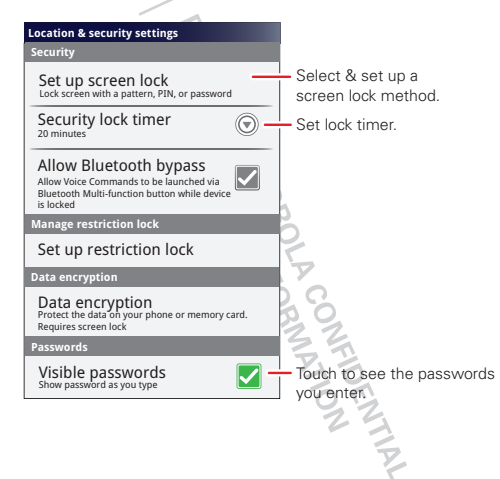

## **SCREEN LOCK**

To prevent accidental touches, you can make the screen lock when it goes to sleep. Touch Menu 🔝 > More > Settings > Location & security > Change screen lock, then select the lock type:

- Pattern lock—draw a pattern to unlock.
- **PIN**—enter a numeric PIN to unlock.
- Password lock—enter a password to unlock.

**Note:** You can make emergency calls on a locked smartphone (see "**EMERGENCY CALLS**" on page 15). A locked smartphone still rings, **but you need to unlock it to answer**.

#### LOCK PATTERN

To set the lock pattern, touch Menu 💽 > More > Settings > Location & security > Change screen lock > Pattern lock

Follow the instructions to draw your lock pattern.

When prompted, draw the pattern to unlock the smartphone.

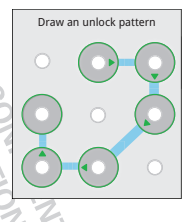

#### **PIN LOCK**

# To set a PIN, touch Menu 📳 > More > Settings > Location & security > Change screen lock > PIN.

Enter a numeric PIN, then confirm it.

When prompted, enter the PIN to unlock the smartphone.

### PASSWORD LOCK

To set the password, touch Menu 🖪 > More > Settings > Location & security > Change screen lock > Set password.

Enter a password (up to eight characters), then confirm it.

When prompted, enter the password to unlock the smartphone.

#### PERSONALIZE YOUR LOCK SCREEN

To change your timeout, touch Menu > More > Settings > Location & security > Security lock timer. If you don't touch the screen or press any keys for the amount of time you select, the screen locks automatically.

#### LOCK & UNLOCK

To lock the screen/smartphone:

Press Power ①.

- Let the screen time out (don't press anything).
- Switch off the power.

To unlock the screen/smartphone, press Power O, or touch Home  $\fbox{O}$ . Or switch on the smartphone to view the lock screen.

#### FORGOT YOUR PATTERN OR PASSCODE?

If you forget your pattern or passcode, contact your service provider.

#### RESET

To reset your phone to factory settings and erase all the data on your phone, touch Menu 💌 > More > Settings > Privacy > Factory data reset > Reset phone.

**Warning:** All data on your phone will be deleted. (Nothing on your memory card is deleted.)

## **REMOTE WIPE A LOST OR STOLEN PHONE**

Don't you just hate it when your life is on your phone and it all goes wrong? Lost, or even worse—stolen! If necessary, you can use your email account on a Microsoft™ Exchange ActiveSync 2007 server to clear the personal data from your phone and memory card.

You need to be assigned permissions before you can remote wipe data from your phone and memory card.

Contact your IT system administrator for the information and permissions you need to perform the remote wipe procedure.

Warning: All downloaded apps and user data on your phone and memory card will be deleted.

DRAFT MOTOROLA CONFIDENTIAL DRAFT MOTOROLA CONFIDENTIAL

## **GLOBAL PHONE**

Global Phone offers you reliable, consistent voice service at home and abroad. Use one phone and one number for voice coverage in more than 220 countries. Get one bill for both domestic and international calls. In order to get the full benefits of Global Phone service you must subscribe to a Global Phone calling plan and ensure that you have a SIM card installed. Go to <u>verizonwireless.com/global</u> for rates, countries, coverage limitations and features.

Your phone comes with an installed SIM card that enables you to make and receive calls and text messages while traveling outside of the U.S. in supported destinations. Should your SIM card be lost or damaged, please install a new SIM card as shown in "ASSEMBLE & CHARCE" on page 3.

Your SIM (*Subscriber Identity Module*) card is a small rectangular plastic card that stores your phone number and other important information. Do not bend or scratch your SIM card. Avoid exposing your SIM card to static electricity, water or dirt. If your SIM card is lost or damaged while in the U.S., please dial **\*611** from your Verizon Wireless device or 1-800-922-0204 from any phone to speak with a Customer Service Representative. From outside of the U.S., please refer to the Verizon Wireless Global Support Guide, welcome letter and calling card that came with your device. This will enable you to make calls toll free from landlines in most countries where we offer Global Phone service.

DRAFT MOTOROLA CONFIDENTIAL DRAFT MOTOROLA CONFIDENTIAL

# TROUBLESHOOTING

we're here to help

#### **CRASH RECOVERY**

In the unlikely event that your smartphone stops responding to touches and key presses, try a quick reset. Remove the back cover and battery ("**ASSEMBLE & CHARCE**" on page 3), then replace and switch your smartphone on as usual.

### **SERVICE & REPAIRS**

If you have questions or need assistance, we're here to help.

Go to <u>www.motorola.com/repair</u> (United States) or <u>www.motorola.com/support</u> (Canada), where you can select from a number of customer care options. You can also contact the Motorola Customer Support Center at 1-800-734-5870 (United States), 1-888-390-6456 (TTY/TDD United States for hearing impaired), or 1-800-461-4575 (Canada).